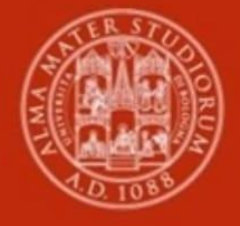

ALMA MATER STUDIORUM Università di Bologna

# TIROCINIO PRATICO VALUTATIVO

Metodologie Chimiche per Prodotti e Processi (cod. 6006)

MODALITÀ DI ATTIVAZIONE PER STUDENTI

## Sommario

| Come attivare il Tirocinio Pratico Valutativo (TPV)                              | 3 |
|----------------------------------------------------------------------------------|---|
| Presentare richiesta da un'offerta ad personam pubblicata dal Soggetto ospitante | 3 |
| Approvazione della richiesta e inizio del TPV                                    | 5 |
| Formazione deontologica erogata dal CNPI                                         | 6 |
| Conclusione del TPV                                                              | 9 |
| Informazioni utili                                                               | 9 |

## Come attivare il Tirocinio Pratico Valutativo (TPV)

Dopo aver individuato il Soggetto ospitante già convenzionato per lo svolgimento del **Tirocinio pratico-valutativo** (d'ora in poi **TPV**), chiedi al Tutor del Soggetto ospitante di pubblicare un'**offerta di tirocinio** *ad personam* a te riservata su SOL-Tirocini.

L'offerta dovrà tenere conto **degli obiettivi, delle attività e del programma a contenuto predefinito del TPV concordati da Università e CNPI** e del periodo di svolgimento concordato (max 12 mesi).

Il TPV è gestito **interamente online**, dopo la pubblicazione dell'offerta ad personam da parte del Soggetto ospitante e l'accettazione dell'Ufficio Tirocini, ti sarà possibile visualizzarla su SOL-Tirocini accedendo da <u>Studenti OnLine</u> con le tue credenziali istituzionali e cliccare sull'icona **Tirocini**.

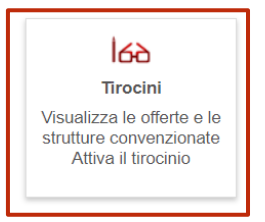

## Presentare richiesta da un'offerta "ad personam" pubblicata dal Soggetto ospitante

Dopo la verifica e l'accettazione dell'**offerta** *ad personam* da parte dall'Ufficio Tirocini, puoi visualizzarla su SOL-Tirocini e presentare richiesta per dare il via all'iter di attivazione del tirocinio.

| UNIVERSITÀ DI BOLOGNA                                                                                                    |
|----------------------------------------------------------------------------------------------------|
| Tirocini - Welcome                                                                                                    |
| Tirocini - Home page studenti                                                                                                    |
| di<br>Prima di procedere con l'attivazione del tirocinio prendi visione dell' <u>Informativa Privacy</u> .<br>Per tutte le informazioni sull'iter di attivazione e chiusura del tirocinio, consulta la pagina web Tirocini del tuo corso di studi.<br>È possibile iniziare il tirocinio curriculare solo quando il programma è stato firmato da tutti (soggetto ospitante e studente) e<br>procedura consente la stampa del registro presenze.<br>Avvisi relativi a tirocini post laurea in Italia - Laureati |
| Informazioni su Corso online su sicurezza e salute nei luoghi di studio e tirocinio                                                                                                    |
| Firocini curriculari da svolgere - C.d.S.                                                                                                    |
| Codice Descrizione Crediti                                                                                                    |
| Tirocini curriculari da svolgere - C.d.S.                                                                                                    |
| Codice Descrizione Crediti                                                                                                    |
| Offerte di tirocinio Ad Personam                                                                                                    |
| Id Azienda/Ente Tipologia Di Tirocinio Oggetto / Area D'inserimento                                                                                                    |

Clicca sulla freccia e, una volta dentro l'offerta di tirocinio ad personam, clicca su **Presenta** richiesta per accettarla (vedi sotto).

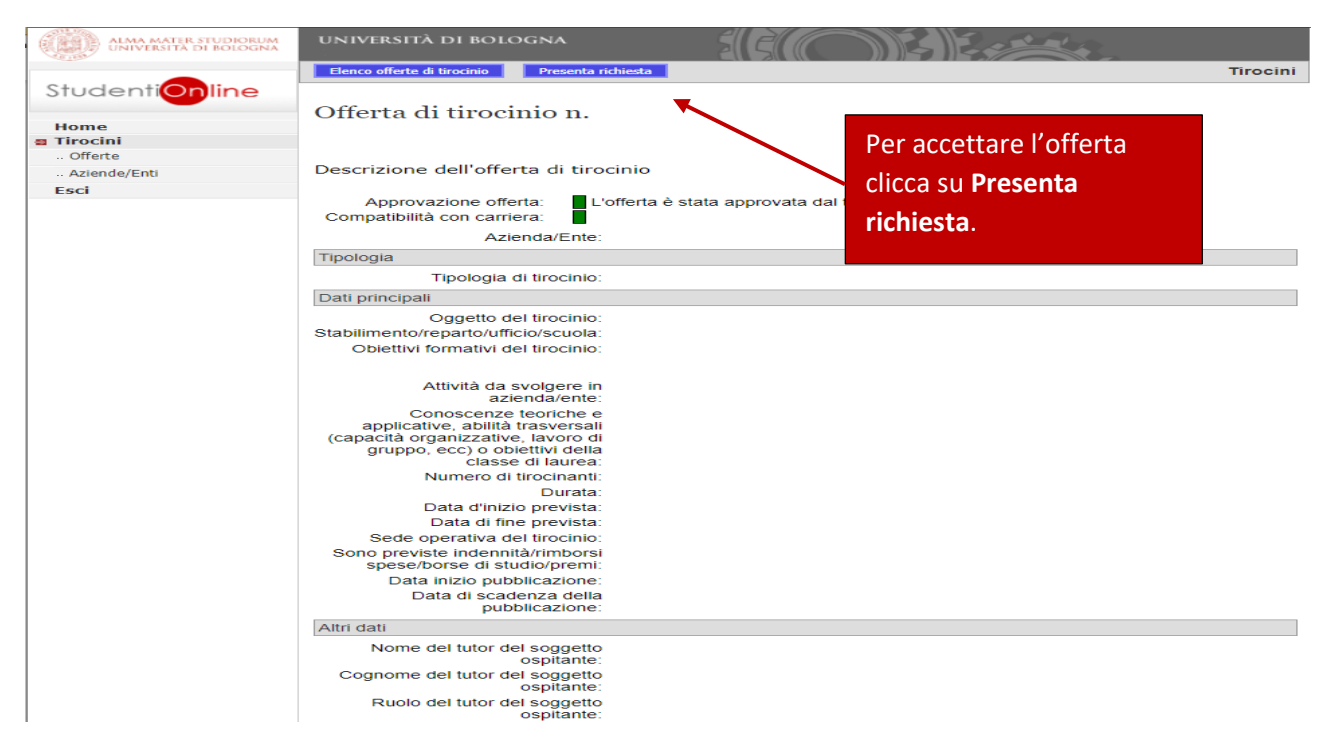

Successivamente, clicca su **Cerca il tutor** per inserire il nominativo della **Prof.ssa Stefania Albonetti** come Tutor Accademico (Il nominativo del Tutor accademico potrebbe essere modificato dalla Commissione Tirocini).

| ALMA MATER STUDIORUM | UNIVERSITÀ DI BOLOGNA                                             |
|----------------------|-------------------------------------------------------------------|
|                      | Tirocini - Richiesta di tirocinio                                 |
| StudentiOnline       | Richiesta di tirocinio                                            |
| Home                 | Presenta una richiesta di tirocinio                               |
| Tirocini<br>Offerte  |                                                                   |
| Aziende/Enti         |                                                                   |
| Esci                 |                                                                   |
|                      |                                                                   |
|                      |                                                                   |
|                      |                                                                   |
|                      |                                                                   |
|                      |                                                                   |
|                      |                                                                   |
|                      |                                                                   |
|                      | Annrovazione offerta 📕 l'offerta è stata annrovata dal tuo ambito |
|                      | Compatibilità con carriera                                        |
|                      | Tutor Accademico                                                  |
|                      | Richlesto U                                                       |
|                      | Comune, Provincia,                                                |
|                      | Nazione) - dato utilizzato                                        |
|                      | distanza 0 *                                                      |
|                      | Allega curriculum e Scegli file Nessun file selezionato           |
|                      | Max 2Mb) *                                                        |
|                      | Tirocinio prova finale* Si O No O Seleziona No                    |
|                      | Carriera selezionata                                              |
|                      | Scegli il tirocinio                                               |
|                      | Note                                                              |
|                      |                                                                   |
|                      |                                                                   |
|                      |                                                                   |
|                      |                                                                   |
| Cli                  |                                                                   |
|                      |                                                                   |
| ric                  | niesta                                                            |

## Approvazione della richiesta e inizio del TPV

Dopo aver presentato richiesta di tirocinio, l'Ufficio Tirocini verifica i dati inseriti nel programma di tirocinio e, se non ci sono elementi da modificare, motivi di rifiuto o incongruenze, dichiara verificata la richiesta. Questa dovrà essere poi validata online dal Tutor Accademico e approvata dalla Commissione Tirocini.

Verrai informato via email dello stato di avanzamento della richiesta di tirocinio e potrai sempre verificare in quale stato si trova la richiesta accedendo su <u>SOL-Tirocini</u> nella sezione **Richieste di tirocinio effettuate**.

| ALMA MATER STUDIORUM<br>UNIVERSITÀ DI BOLOGNA               | UNIVERSITÀ DI BOLOGNA                                                                                                    |  |  |  |  |  |
|-------------------------------------------------------------|----------------------------------------------------------------------------------------------------|--|--|--|--|--|
|                                                             | Tirocini - Welcome                                                                                                    |  |  |  |  |  |
| StudentiOnline                                              | Tirocini - Home page studenti                                                                                                    |  |  |  |  |  |
| Home<br>Tirocini                                            | di                                                                                                    |  |  |  |  |  |
| Offerte                                                     |                                                                                                    |  |  |  |  |  |
| Aziende/Enti                                                | Prima di procedere con l'attivazione del tirocinio prendi visione dell'Informativa Privacy.                                                                                                    |  |  |  |  |  |
| ESQ                                                         | Per tutte le informazioni sull'iter di attivazione e chiusura del tirocinio, consulta la pagina web Tirocini del tuo corso di studi.<br>È possibile iniziare il tirocinio curriculare solo quando il programma è stato firmato da tutti (soggetto ospitante e studente) e la procedura consente la stampa del<br>registro presenze. |  |  |  |  |  |
| Avvisi relativi a tirocini post laurea in Italia - Laureati |                                                                                                    |  |  |  |  |  |
|                                                             | Informazioni su Corso online su sicurezza e salute nei luoghi di studio e tirocinio                                                                                                    |  |  |  |  |  |
|                                                             | Tirocini curriculari da svolgere - C.d.S.                                                                                                    |  |  |  |  |  |
|                                                             | Codice Descrizione Crediti                                                                                                    |  |  |  |  |  |
|                                                             | Tirocinio in una struttura di Ateneo                                                                                                    |  |  |  |  |  |
|                                                             | Se vuoi svolgere un tirocinio in una struttura di Ateneo clicca su:<br>Presenta richiesta trochio n UNIBO                                                                                                    |  |  |  |  |  |
|                                                             | Richieste di tirocinio effettuate                                                                                                    |  |  |  |  |  |
|                                                             | Id Azienda/Ente Oggetto Detrofferta Presentazione Tipologia Di Tipo Stato                                                                                                    |  |  |  |  |  |
|                                                             |                                                                                                    |  |  |  |  |  |
|                                                             |                                                                                                    |  |  |  |  |  |

Lo stato di avanzamento si suddivide in più passaggi (l'immagine sotto riporta un esempio, il numero di passaggi potrebbe variare):

| Dettaglio rich                                       | niesta di tirocinio n.                                                     |                                                                             |                                              |                                                                    |                                                                                                    |
|------------------------------------------------------|----------------------------------------------------------------------------|-----------------------------------------------------------------------------|----------------------------------------------|--------------------------------------------------------------------|----------------------------------------------------------------------------------------------------|
| 1                                                    | 2                                                                          | 3                                                                           | 4                                            | 5                                                                  | 6                                                                                                    |
| In attesa di<br>verifica<br>dell'ufficio<br>tirocini | In attesa di validazione<br>del tutor accademico o<br>commissione tirocini | In attesa di approvazione<br>del tutor accademico o<br>commissione tirocini | Programma<br>in attesa<br>della tua<br>firma | Programma in attesa<br>di firma da parte del<br>soggetto ospitante | Programma di tirocinio firmato, scarica il registro<br>presenze per iniziare il Tirocinio!<br>Al termine del tirocinio, ricordati di caricare il<br>registro presenze firmato e la relazione (se<br>richiesta) nella sezione 'Tirocini in corso o conclusi' |
|                                                      |                                                                            |                                                                             |                                              |                                                                    | Scarica il registro presenze                                                                                                    |

Dopo la validazione da parte del Tutor Accademico e l'approvazione da parte della Commissione Tirocini del tuo corso di studio, potrai completare l'attivazione firmando elettronicamente il programma di TPV.

Dal momento che il TPV è esterno all'Università, il programma dovrà essere firmato online anche dal Tutor del Soggetto ospitante.

Una volta conclusi tutti i passaggi, potrai scaricare da SOL-Tirocini il registro presenze (punto 6 dell'immagine sopra) e iniziare il TPV. Le ore di tirocinio devono essere svolte all'interno del periodo di inizio/fine riportato alla pag.1 del registro presenze.

## Formazione deontologica erogata dal CNPI

Ricorda che per il completamento del TPV è necessario svolgere le **75 ore di formazione deontologica professionale** utili al raggiungimento del monte ore totale previsto, erogata a cura del **Consiglio Nazionale dei Periti Industriali** (d'ora in poi **CNPI**) tramite la piattaforma e-learning eACADEMY.

Prima di iniziare il TPV, per potere accedere alla formazione online erogata dal CNPI devi:

1) inserire i tuoi dati sul **Registro Nazionale dei Tirocinanti dei Periti Industriali** per fare domanda d'iscrizione al TPV presso il CNPI (<u>il link per l'accesso alla piattaforma e i contatti del CNPI sono disponibili</u> <u>nella fase di presentazione della richiesta su SOL-Tirocini</u>);</u>

2) caricare il programma di TPV già approvato dall'Università e completo delle firme elettroniche sulla piattaforma del CNPI (il programma di TPV è scaricabile da SOL-Tirocini in seguito all'attivazione del tirocinio).

A seguire, potrai entrare nella piattaforma eACADEMY e assolvere la formazione deontologica.

Si raccomanda di avviare la formazione il prima possibile, in modo da completarla entro la fine del TPV riportata sul registro presenze rilasciato dall'Università.

Dopo aver completato la formazione deontologica professionale online, scarica e conserva il pdf che ne attesta lo svolgimento perché al termine del TPV lo dovrai caricare su <u>SOL-Tirocini</u>.

## **Conclusione del TPV**

Dopo aver completato le ore previste per il TPV e prima di chiuderlo su <u>SOL-Tirocini</u> assicurati di aver portato a termine la **formazione deontologica (da 3 CFU)** e la **formazione tirocinio (da 6 CFU)**.

Successivamente, devi accedere a <u>SOL-Tirocini</u> e cliccare su **Gestisci la fine del tirocinio** visibile sulla tua Home page.

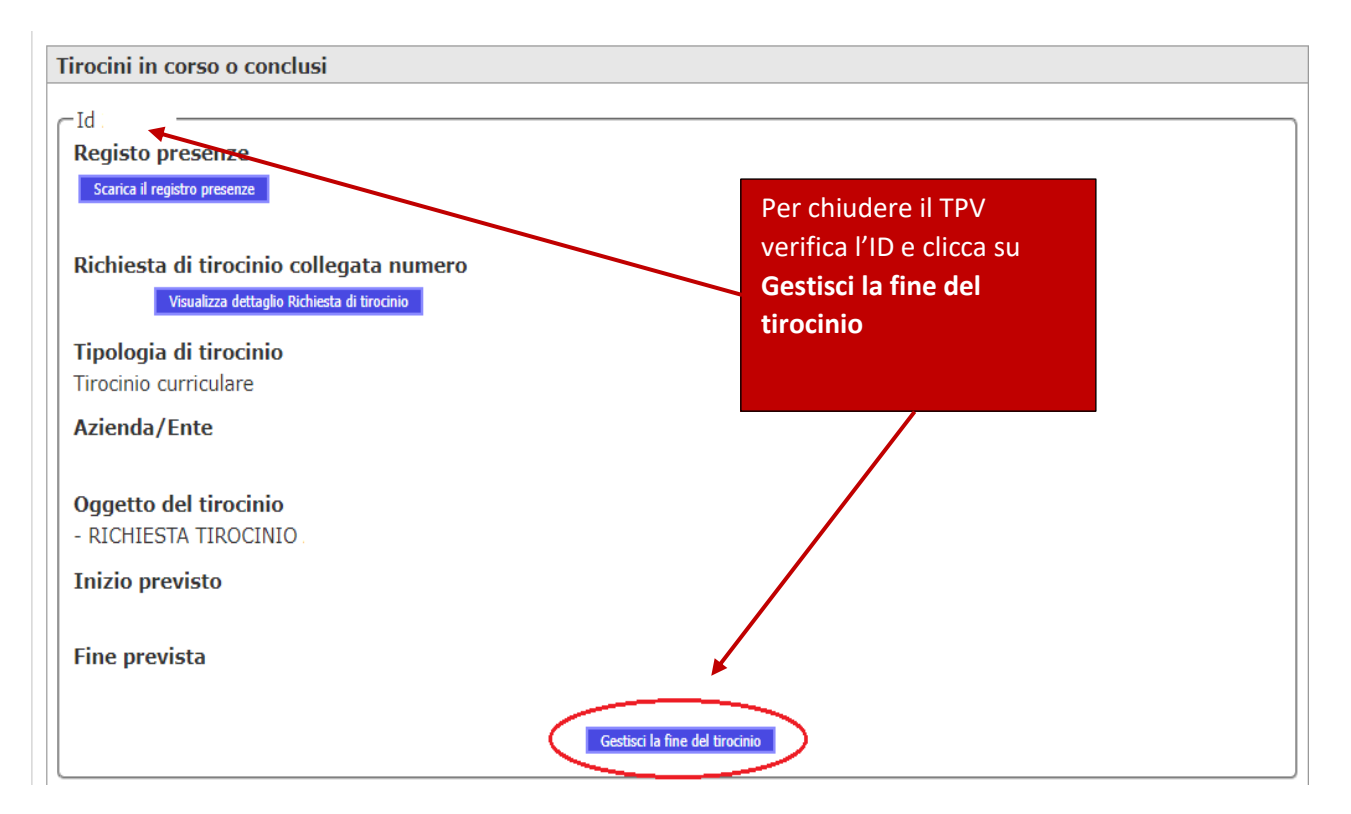

Devi inserire la **data effettiva** di fine tirocinio, e, successivamente, caricare nel campo **Registro presenze** (in un unico documento pdf):

- pagine 1 e 2 del registro presenze (completo dei dati richiesti, attestazione della formazione tirocinio nel campo "Note" a cura del Tutor del Soggetto Ospitante e sua firma)
- l'attestato della formazione deontologica rilasciato dalla piattaforma del CNPI.

Nell'apposito campo devi caricare il documento pdf della **relazione finale** (il facsimile è disponibile tra gli allegati nella pagina del sito web del corso di studio dedicata al TPV).

Come ultimo passaggio devi compilare il questionario obbligatorio di valutazione del tirocinio.

| UNIVERSITÀ DI BOLOGNA                                                                                       |                                                                                                    |
|----------------------------------------------------------------------------------------------------|----------------------------------------------------------------------------------------------------|
| Tirocini                                                                                                    |                                                                                                    |
| Dati relativi alla fine del tirocinio                                                                       |                                                                                                    |
| Dopo la fine del tirocinio, compila i seguenti dati. La data di fine deve corrispondere all'ultima data pre | sente nel registro presenze.                                                                            |
| Fine effettiva *                                                                                            |                                                                                                    |
| Registro presenze* (PDF, massimo 3Mb) Scegli file Nessun file selezionato                                   | Indica la data <b>effettiva</b> di fine del                                                             |
| Relazione finale (PDF, massimo 3Mb) Scegli file Nessun file selezionato                                     | tirocinio                                                                                               |
| Note                                                                                                    |                                                                                                    |
|                                                                                                    | Carica la documentazione<br>richiesta (in formato <b>.pdf</b> ), clicca<br>su <b>Salva</b> e compila il |
| V Attenzione! I dati inseriti saranno valutati solo dopo la compilazione del questionario                   | <b>questionario obbligatorio</b> di<br>valutazione del tirocinio.                                       |

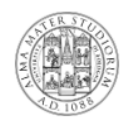

#### ALMA MATER STUDIORUM - UNIVERSITÀ DI BOLOGNA

#### REGISTRO PRESENZE TIROCINIO CURRICULARE CURRICULAR INTERNSHIP ATTENDANCE RECORD BOOK

| Nome del tirocinante:           |  |
|---------------------------------|--|
| Intern's First Name             |  |
|                                 |  |
| Corporte del tirorinante:       |  |
| Intern's Family Name            |  |
| COCOCC - Control - Cococc       |  |
| Matricola:                      |  |
| Student ID number               |  |
|                                 |  |
| Corso di studio:                |  |
| Degree Programme                |  |
|                                 |  |
| Periodo di tirocinio (dal/al):  |  |
| Internship period (from (to)    |  |
|                                 |  |
| Ore di tirocinio:               |  |
| Internship hours                |  |
|                                 |  |
| Crediti Formativi Universitari: |  |
| University credits              |  |
|                                 |  |
| Soggetto ospitante:             |  |
| Host Organization               |  |
| • • • • •                       |  |
| lutor soggetto ospitante:       |  |
| Host Organization Tutor         |  |
| Tutor accademico:               |  |
| Academic Tutor                  |  |
|                                 |  |
|                                 |  |

#### Attestazione di tirocinio

Internship certification

lo sottoscritto//, the yoggregoppg, \_\_\_\_\_\_, attesto che/cgrejty, thor \_\_\_\_\_\_ha regolarmente completato il tirocinio e svolto/ggg cggydget de internship and performed \_\_\_\_\_\_ ore di tirocinio/internship hours da/from \_\_\_\_\_ al/too

#### Data/Date\_\_\_\_

Firma TUTOR SOGGETTO OSPITANTE/HOST ORGANISATION TUTOR'S Signature

Questa pagina può essere firmata digitalmente o con firma autografa (se la firma viene apposta in forma digitale, non è richiesto il <u>timbro)/</u>This page can be honowritten or electronicolly signed. The stamp is not due in <u>case</u> of electronic signature.

TIMBRO DEL SOGGETTO OSPITANTE/ STAMP OF THE HOST ORGANISATION

Note Comments Dopo aver completato la gestione della fine del TPV:

- 1) l'Ufficio Tirocini verifica il registro presenze;
- 2) il Tutor Accademico valuta la relazione finale e, in caso positivo, valida il TPV;
- 3) la Commissione Tirocini verbalizza i CFU associati al TPV su AlmaEsami sulla base della documentazione caricata su <u>SOL-Tirocini</u> e della validazione del Tutor accademico.

#### IMPORTANTE

Il TPV deve essere verbalizzato su AlmaEsami da parte della Commissione Tirocini del corso di studio entro la data di appello della Prova Pratico Valutativa (PPV).

### Informazioni utili

Per ulteriori informazioni puoi consultare la pagina dedicata al Tirocinio Pratico Valutativo (TPV) sulla pagina web del corso di studio tirocini e le FAQ oppure rivolgerti all'Ufficio Tirocini competente per il tuo ambito.

Per informazioni sui **contenuti didattici** puoi rivolgerti al tuo Tutor accademico o alla Commissione Tirocini del tuo corso di studio.

Per informazioni sul **convenzionamento** puoi consultare la pagina Aziende/Enti che si trova all'interno della pagina web del TPV sul sito del tuo corso di studio.